# 上海人社 APP 个人求职使用手册

目录

| -, | 注册账号及登录 | 2  |
|----|---------|----|
| 二、 | 简历管理    | 6  |
| 三、 | 搜索岗位    | 8  |
| 四、 | 应聘岗位    | 13 |
| 五、 | 应聘记录    | 13 |
| 六、 | 查看单位回复  | 14 |
| 七、 | 我的收藏夹   | 19 |
| 八、 | 修改密码    | 21 |

## 一、注册账号及登录

1. 打开人社手机客户端,进入首页,点击左上角人像标志

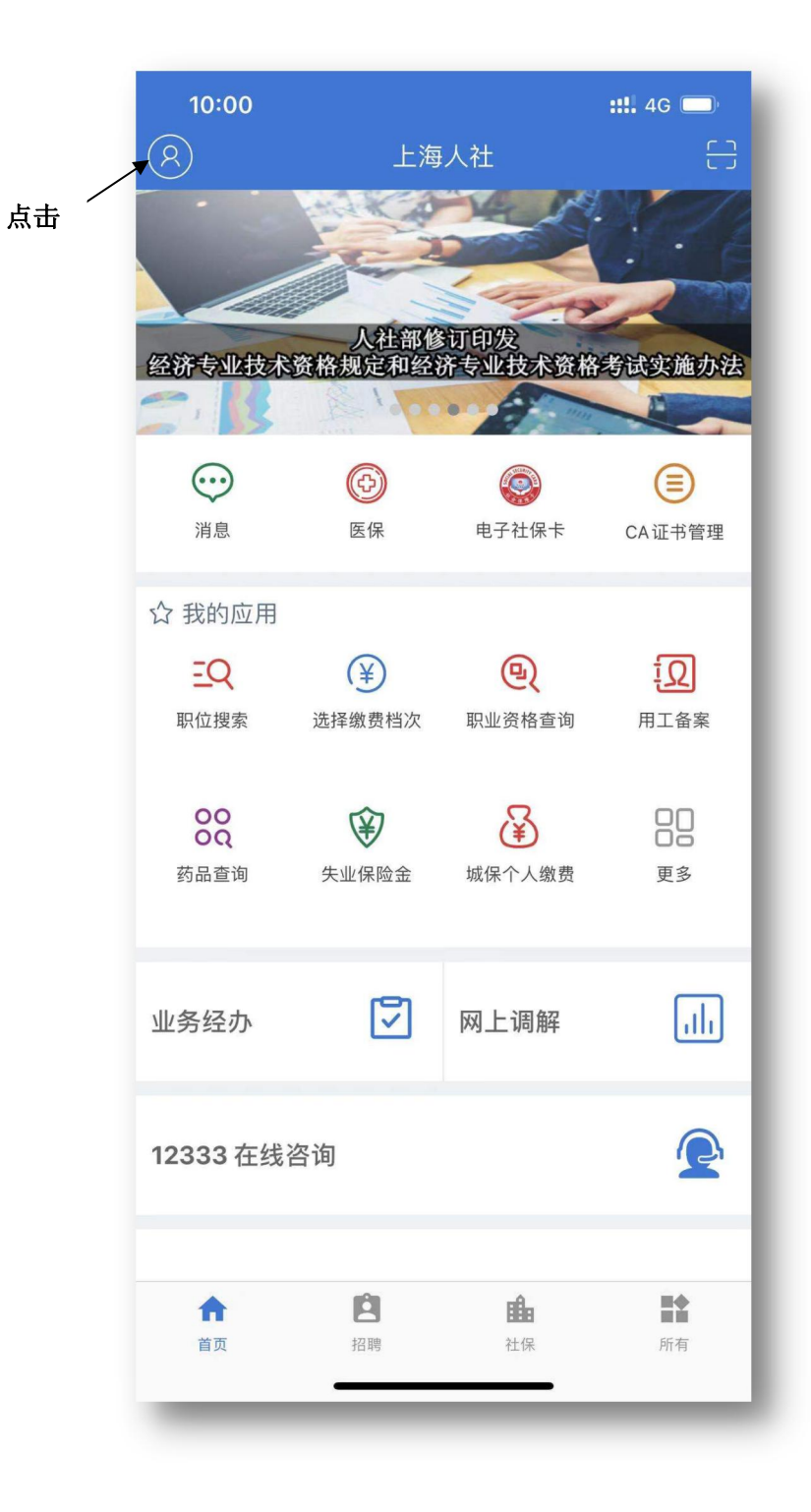

 2. 进入登录页面,在页面下方点击注册账号(支持银行卡 实名认证、支付宝账号认证、人脸识别认证)

| 10:07<br><b>く</b> 首页 | 登录                           | ::!! 4G 🔲              |
|----------------------|------------------------------|------------------------|
| 身份i                  | 正/港澳台通行证/居住证                 | 0                      |
| ⊘ 密码                 |                              | ∞ ⊗                    |
|                      | 登录                           |                        |
| 持港澳台<br>介、社保         | 通行证或居住证人员,请统<br>机构申请密码后再登录使P | 先到各区县职<br>用!           |
| ž                    | 没有人社账号? 请注册一                 | 个吧                     |
| 银行-<br>实名认           | <b>支</b> 付宝<br>证 账号认证        | <b>に</b><br>人脸识别<br>认证 |
|                      |                              |                        |
|                      |                              |                        |
|                      |                              |                        |
|                      |                              |                        |

注: 持港澳台通行证或居住证人员,请先到各区就业促进中心申请账号、密码后再登录使用。

4.填写姓名、身份证、手机号、银行卡号等相关信息,之后输
 入登录密码(只能是6位数字)

| ★ 登录                                                                                                    |
|----------------------------------------------------------------------------------------------------|
| 身份证号:                                                                                                    |
| 输入密码:       ••••••         理       ·•••••         確定          確定          1. 此密码为上海人社app的登录密码,同时也是       12333网站的登录密码,与支付宝无关。         2. 下次登录上海人社app或12333网站时,只需          要使用身份证号和此密码登录即可。                                                                                                    |
| <ul> <li>主主法法</li> <li>主主法</li> <li>建一</li> <li>建一</li> <li>建</li> <li>建</li> <li>建</li> <li>建</li> <li>建</li> <li></li> <li></li> <li></li> <li></li> <li></li></ul> |
| <ul> <li>伊 定</li> <li>注</li> <li>1、此密码为上海人社app的登录密码,同时也是</li> <li>1.2333网站的登录密码,与支付宝无关。</li> <li>2、下次登录上海人社app或12333网站时,只需</li> <li>更使用身份证号和此密码登录即可。</li> </ul>                                                                                                    |
| 注:<br>1、此密码为上海人社app的登录密码,同时也是<br>12333网站的登录密码,与支付宝无关。<br>2、下次登录上海人社app或12333网站时,只需<br>要使用身份证号和此密码登录即可。                                                                                                    |
|                                                                                                    |
|                                                                                                    |

注册成功后显示页面如下:

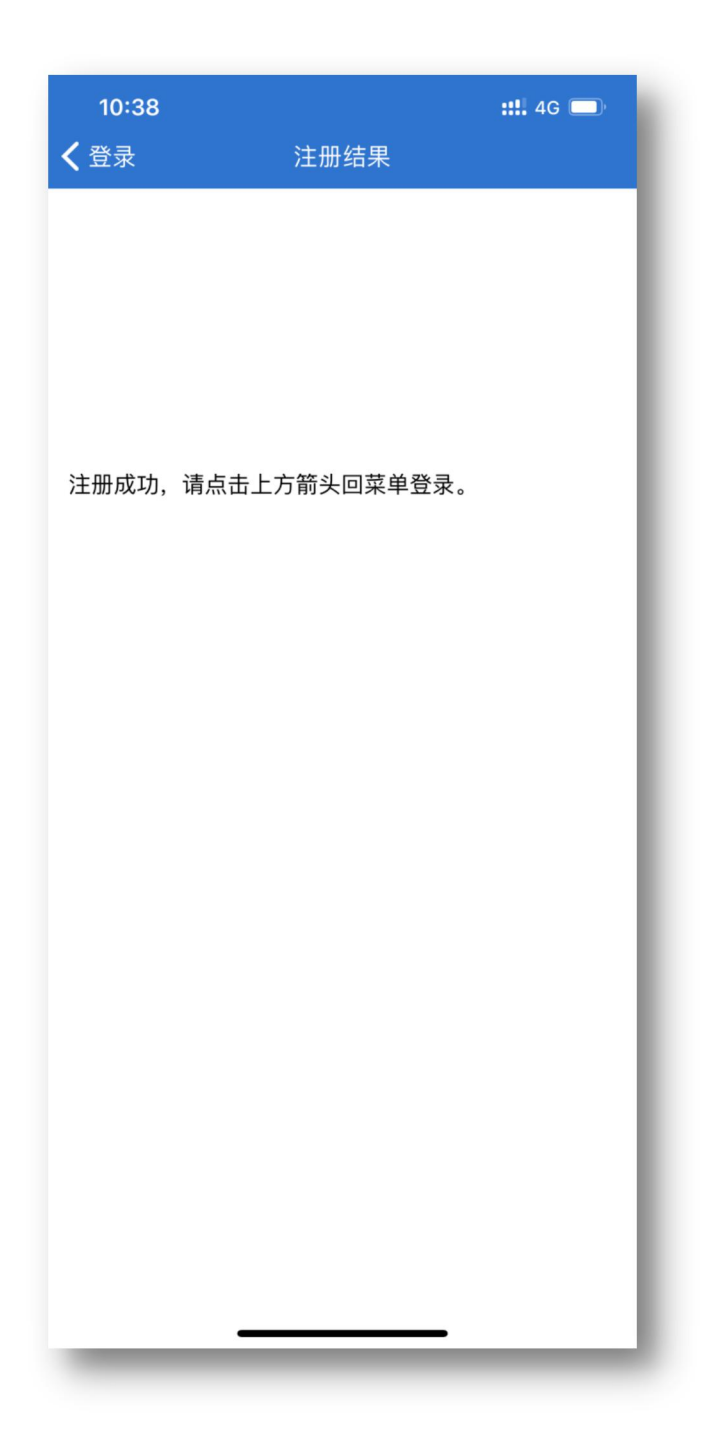

4.登录账户:进入登录页面,输入账号和密码进行登录,登录成功后页面左上角人像标志会变为姓氏图标(持港澳台通行证、居住证人员可使用系统按照编码规则自动生成的账号登录,持港澳台居住证人员也可通过居住证号码作为账号登录)。

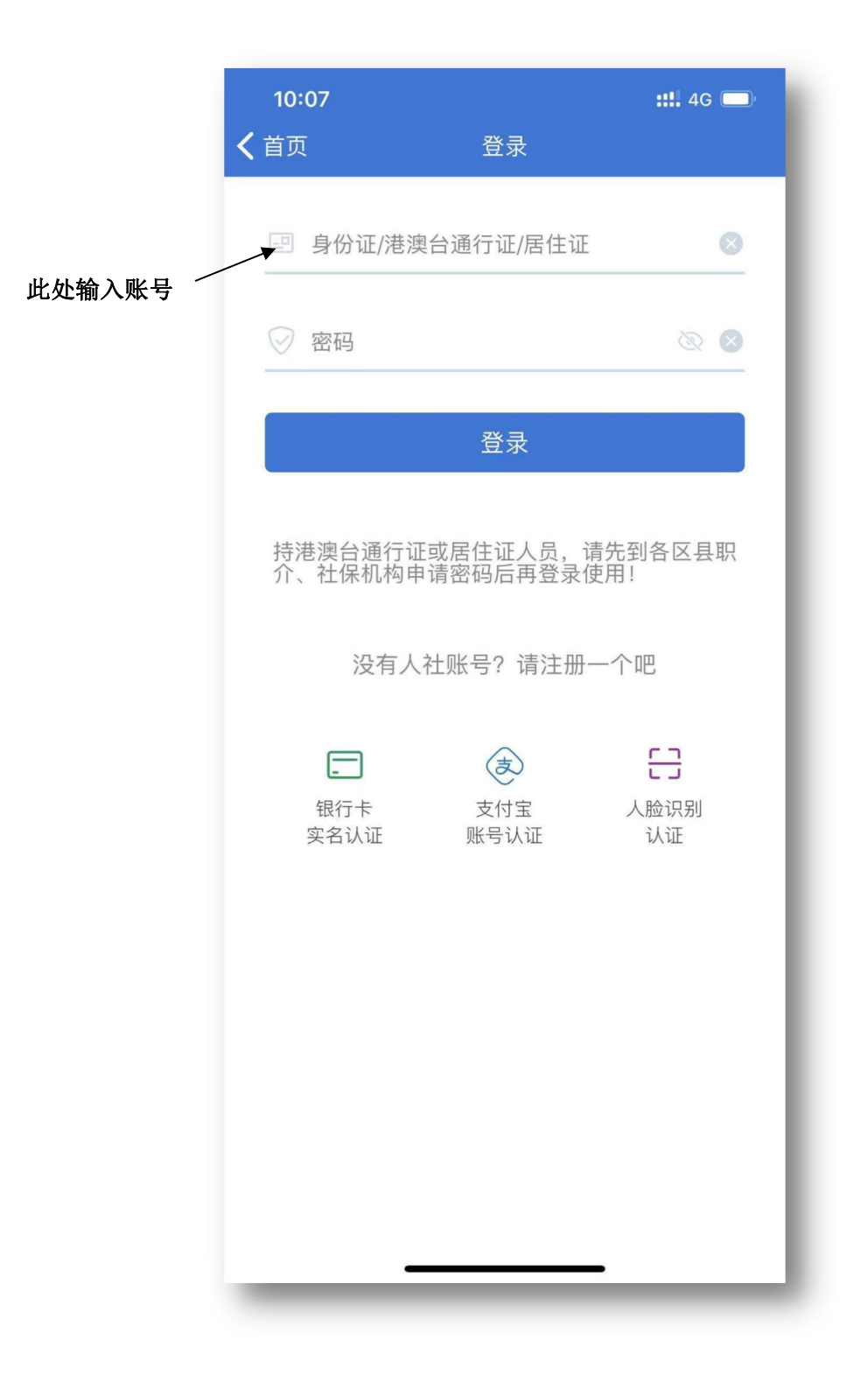

### 二、简历管理

1. 简历查询: 登录账号, 进入主页, 点击下方"招聘"栏目, 在"我的简历"中进行查看简历。

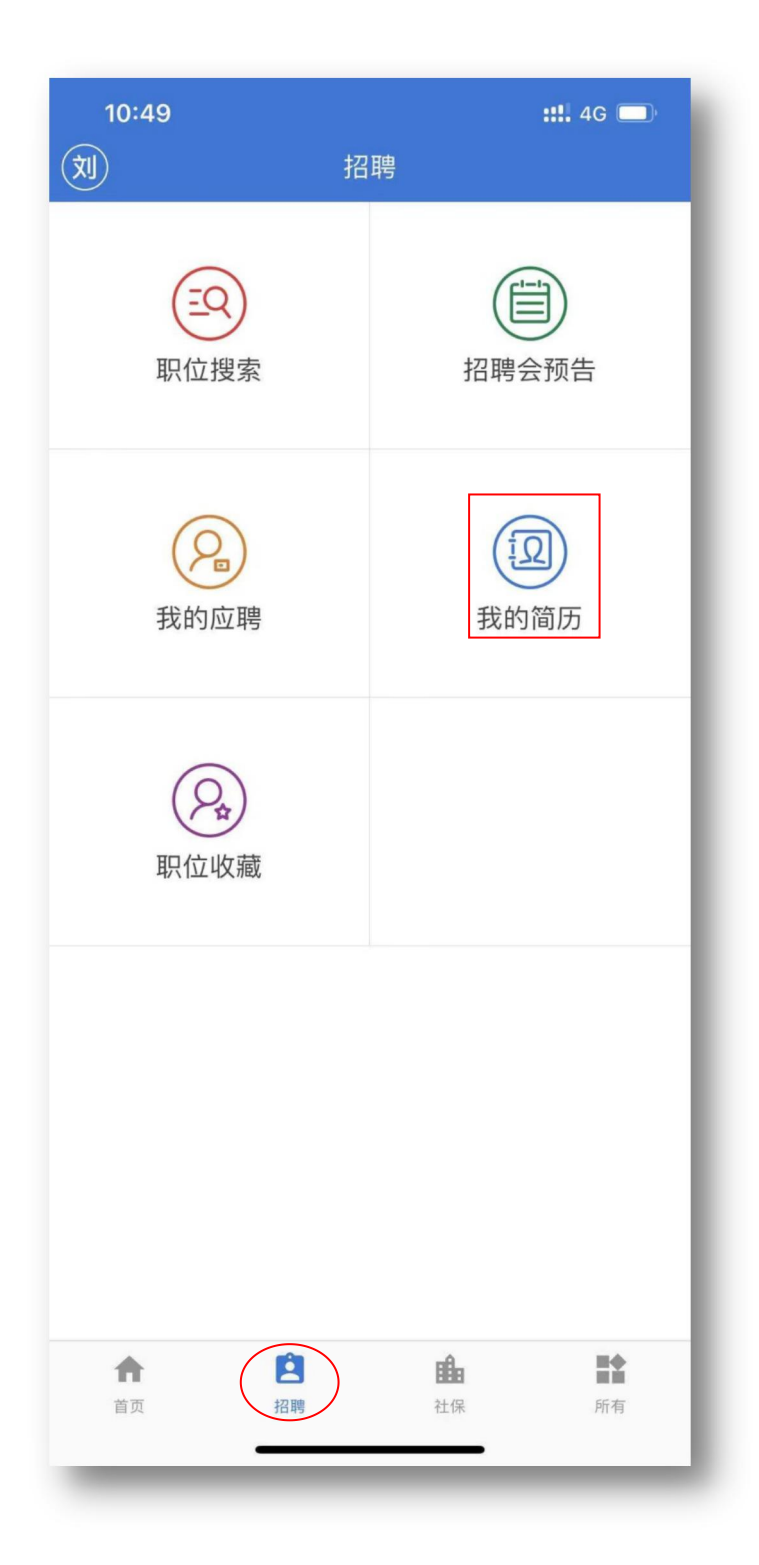

2. 简历修改:如需修改简历,须通过PC端登录上海公共招聘栏目(http://www.rsj.sh.gov.cn/zp3/grb.jsp)进行修改,其中基本信息由人社部门提供,如有变更,请持相关证件材料到各区就业促进中心办理变更手续。

| 10:52                                      |                                       |                                        | ::                            | 4G 🔲                      |
|--------------------------------------------|---------------------------------------|----------------------------------------|-------------------------------|---------------------------|
| く招聘                                        |                                       | 我的简历                                   |                               |                           |
| 基本信息                                       | 学习经历                                  | 工作经历                                   | 职业技能                          | 联系方式                      |
| 姓名                                         |                                       |                                        |                               |                           |
| 性别                                         |                                       |                                        |                               | 男                         |
| 政治面貌                                       |                                       | 中国                                     | 共产主义共                         | 青团团员                      |
| 文化程度                                       |                                       |                                        | 大学本科(简                        | 简称大学)                     |
|                                            |                                       |                                        |                               |                           |
|                                            |                                       |                                        |                               |                           |
|                                            |                                       |                                        |                               |                           |
|                                            |                                       |                                        |                               |                           |
|                                            |                                       |                                        |                               |                           |
|                                            |                                       |                                        |                               |                           |
|                                            |                                       |                                        |                               |                           |
|                                            |                                       |                                        |                               |                           |
|                                            |                                       |                                        |                               |                           |
|                                            |                                       |                                        |                               |                           |
|                                            |                                       |                                        |                               |                           |
|                                            |                                       |                                        |                               |                           |
| 为了节省您的<br>(https://rsj.s<br>由人社部门提<br>更手续。 | 手机流量,如需<br>sh.gov.cn/zp/zy<br>供,如有变更, | 氰修改简历,建议<br>yjs/index.shtml<br>请持相关证件标 | 义您通过电脑上<br>)进行修改,其<br>材料到区县职业 | 的网页版网站<br>中基本信息<br>介绍所办理变 |

# 三、搜索岗位

1. 进入首页"招聘"栏目,点击"职位搜索"

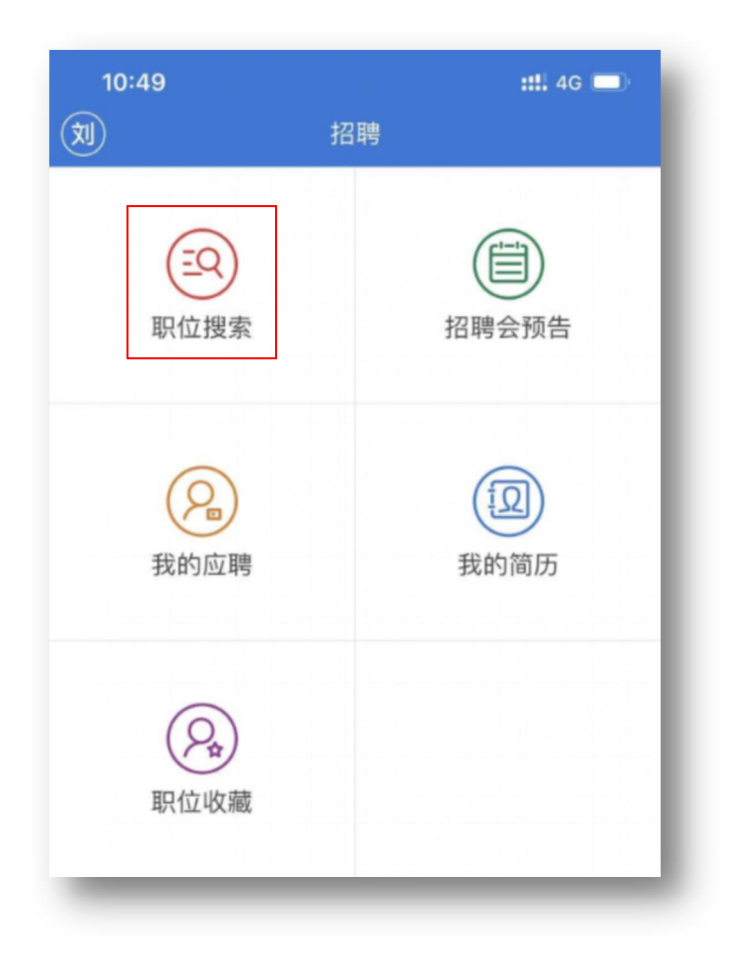

2. 完善个人信息,选择"学历"及"政治面貌"。

| 学历   | 请选择 > |
|------|-------|
| 政治面貌 | 请选择 > |
| 提交   |       |

注:上述信息提交成功后无法在 APP 中修改,如需修改请前往各区就业促进中心。

3. 进入职位搜索页面,选择如下筛选条件:

(1)输入职业名称进行检索,可进行模糊检索,如输入"技工"、"销售"等。

(2)按照文化程度进行检索,可选择"硕士研究生及以上学历"、"大学本科"、"大学专科/高职"、"高中/中专/技校"、"初中或以下"。

(3) 按照年龄进行检索,年龄范围可选择16至65周岁。

(4)按照工作性质进行检索,可选择"全日制劳动合同"、"事业单位聘用合同"、"保险代理人"、"青年职业见习计划"、"非正规就业劳动组织用工"。

(5)按照工作地区进行检索,可选择"全市"、"外省市" 以及上海市各区。

(6) 如果对以上分类项没有要求,可选择"不限"。

| 2:17    |      | ::!! 4G 💷 |
|---------|------|-----------|
| く招聘     | 职位搜索 |           |
| 请输入职位名称 |      |           |
| 文化程度    |      | 不限 >      |
| 年龄      |      | 不限 >      |
| 工作性质    |      | 不限 >      |
| 工作地区    |      | 不限 >      |
|         |      |           |
|         | 搜索   |           |

 4.设定筛选条件后,系统会将符合条件的岗位从上至下罗列 出来,每条岗位上显示基本信息,包含:岗位名称、用人单位、 薪资、学历要求、年龄要求、招聘人数。

| 2:23                                                   |                                       | <b>::!!</b> 4G 🔲 |          |
|--------------------------------------------------------|---------------------------------------|------------------|----------|
| く 职位搜索                                                 | 搜索结果                                  |                  |          |
| 焊工<br>上海致壮交通设备有限公司<br>⑧薪资:7000-8000<br>₽年龄:25-40       | <b>♀</b> 学历:高中/中专/打<br><b>♀</b> 人数: 5 | ★校               | ——— 点击此外 |
| 装配工<br>上海致壮交通设备有限公司<br>⑧薪资: 7000-8000<br>₽年龄: 25-40    | 〕<br>♀学历:高中/中专/打<br>♀人数:10            | <b>大校</b>        |          |
| 项目管理<br>上海致壮交通设备有限公司<br>③薪资: 10000-12000<br>P年龄: 35-50 | <ul> <li></li></ul>                   |                  |          |
| 技术员<br>上海致壮交通设备有限公司<br>④薪资:8000-10000<br>P年龄:25-45     | ]<br>♀学历:大学专科/高<br>♀人数: 3             | <b></b> 职        |          |
| 切割技工<br>上海致壮交通设备有限公司<br>③薪资:5000-6000<br>P年龄:25-40     | ]<br>♀学历:高中/中专/扔<br>♀人数:1             | <b>&gt;</b>      |          |
| 保管员<br>上海致壮交通设备有限公司<br>③薪资:4000-5000<br>P年龄:25-40      | ]<br>இ学历:高中/中专/射<br><b>祭</b> 人数:1     | <b>大</b> 校       |          |
| 生产车辆驾驶员<br>上海杨浦环境发展有限公司<br>⑧ <sub>薪资:</sub> 4500-5000  | ]<br>象子(J)、同中(中专/持                    | 校                |          |

 5.选择一个岗位点击进入,可以看到该岗位的基本信息、职 位描述、技能要求,此外,点击月收入右边的按钮,将会弹出 试用期信息,包括试用期时间和试用期薪资。

|      | 2:30<br><b>く</b> 搜索结果 | 职位详情                 | <b>#!!</b> 4G ■<br>☆ 收藏 |
|------|-----------------------|----------------------|-------------------------|
|      | 上海到                   | 改壮交通设备有限公            | 公司                      |
|      | 基本信息                  |                      |                         |
|      | 岗位名称                  |                      | 焊工                      |
|      | 岗位编号                  |                      | 169291350               |
|      | 单位经济类型                |                      | 私营                      |
| (    | 月收入 ⑦                 |                      | 7000-8000               |
|      | 招聘人数                  |                      | 总5人                     |
|      | 年龄范围 🕐                |                      | 25-40                   |
|      | 文化程度 ?                |                      | 哥中/中专/技校                |
|      | 工作地区                  | 奉贤; 靠近: 奉贤           | 金汇镇金斗路                  |
|      | 工作性质                  | 全                    | 日制劳动合同                  |
|      | 职位描述                  |                      |                         |
|      | 工作内容                  | 能看懂图纸,具有 CO<br>工作经验。 | 2保护焊3年                  |
|      | 任职要求                  | 实际工作经验丰富者<br>附近者优先。  | 优先,家住                   |
|      | 员工福利                  | 社保五金、工作餐、            | 年休假                     |
|      | 其他补充                  |                      |                         |
|      | 技能要求                  |                      |                         |
| 击 —— | -                     | 我要应聘                 |                         |

#### 四、应聘岗位

1. 在岗位信息页面下方点击"我要应聘",即可成功投递简历。

2.每位求职者最多可同时应聘10个岗位,每次应聘成功后,系
 统将提示还剩余多少个应聘名额,在存在十条应聘记录的情况下需要
 进行撤销才可继续进行简历投递

#### 岗位应聘成功。您目前还剩余8个应聘名额。

#### 五、应聘记录

1. 进入首页"招聘"页面点击"我的应聘", 查看本人所有应聘 记录

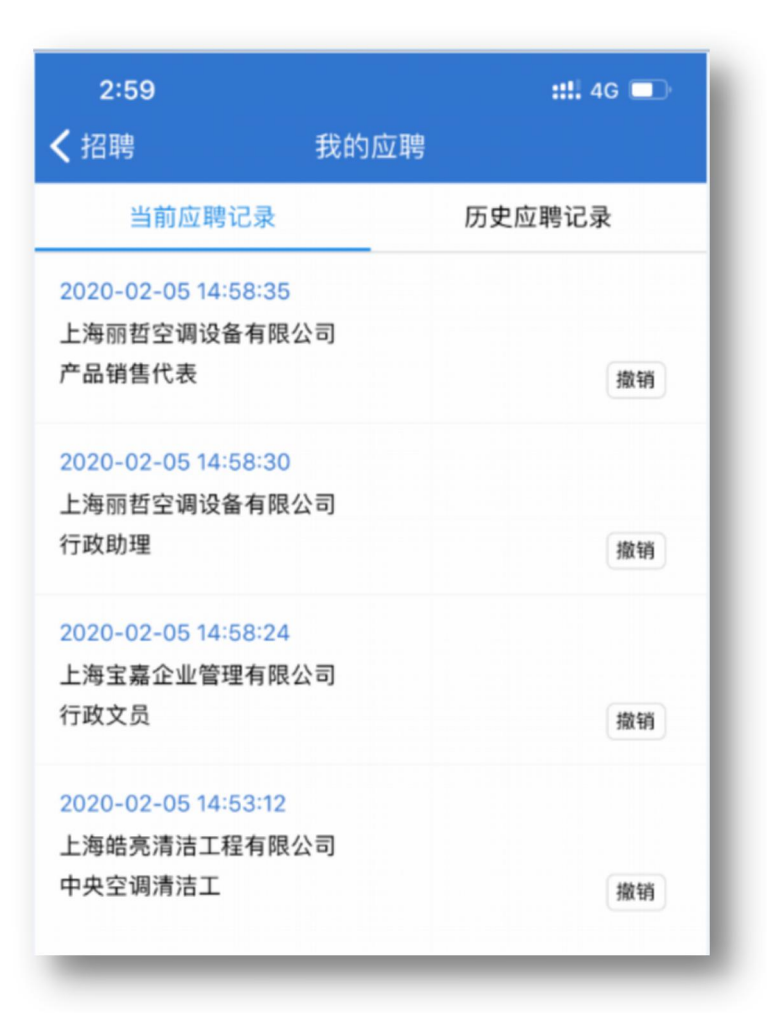

 2. 如求职者取消应聘或者应聘记录超过十条,可点击"撤销"按 钮将其从列表中移除

3. 已撤销的应聘记录可以在"我的应聘"中"历史应聘记录"中
 查看

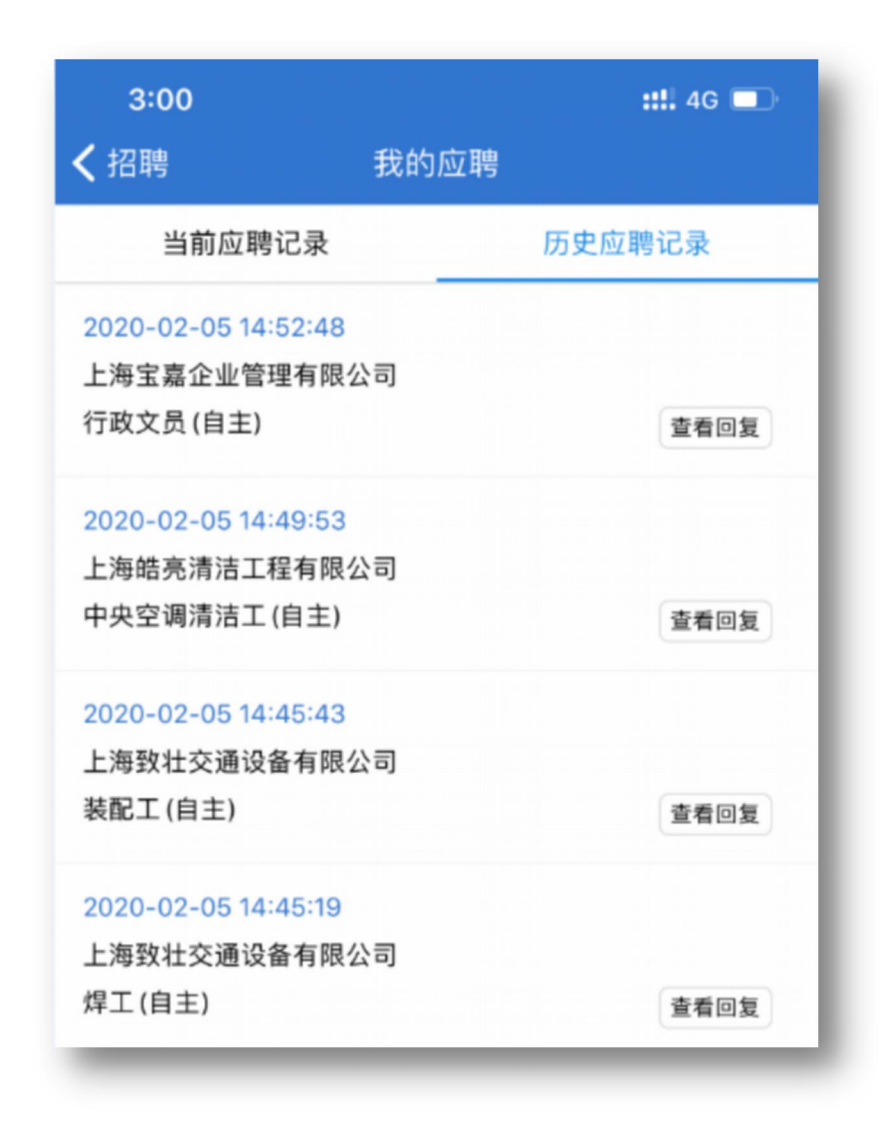

## 六、查看单位回复

在"当前应聘记录"、"历史应聘记录"均可收到单位回复,系
 统会以通知的方式进行标明。

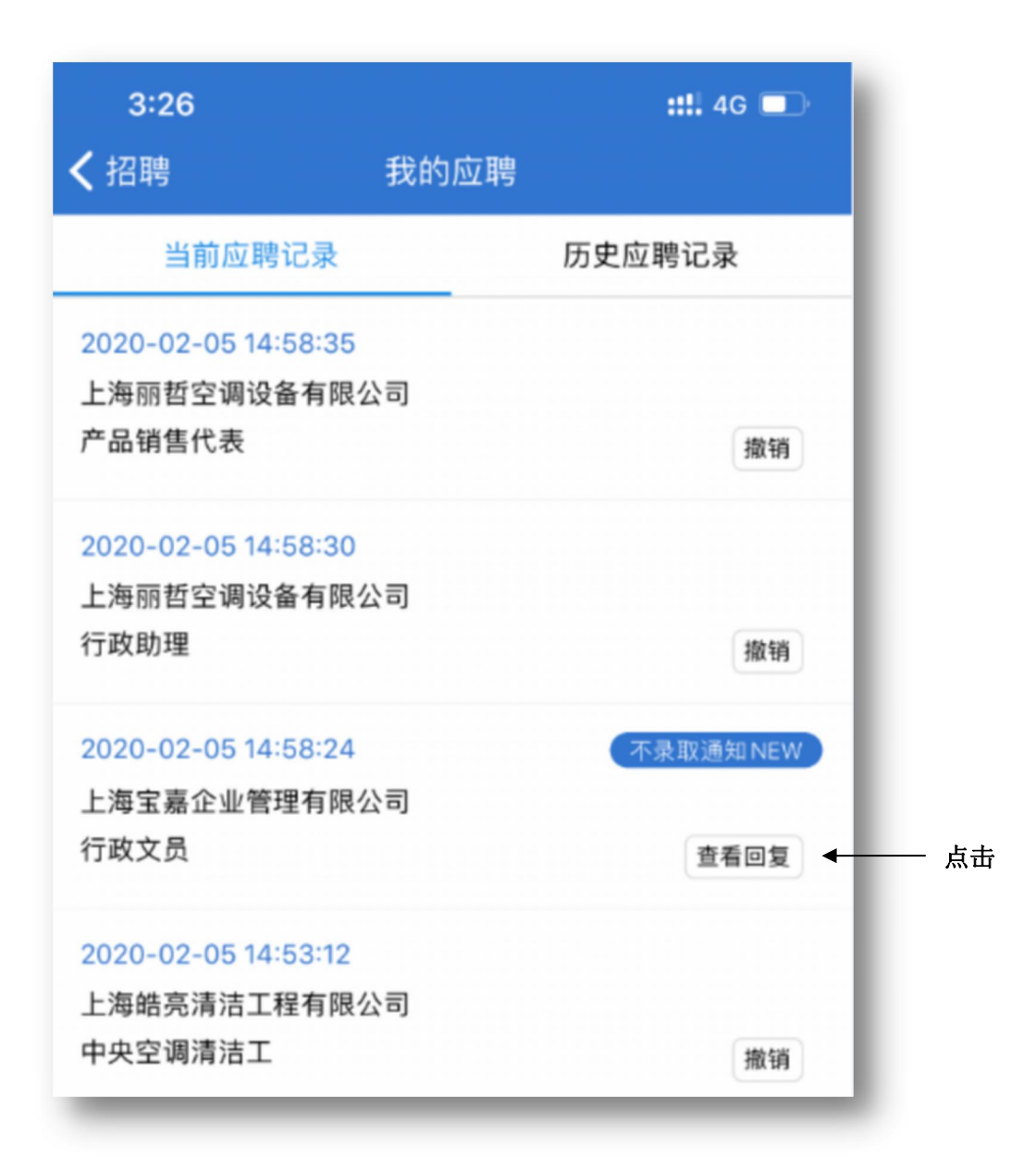

选择一条单位回复过的记录,点击"查看回复",进入"通知"
 对话框,求职者可在下方输入回复内容,与用人单位进行沟通。

|              | 3:24                     |                                  | <b>::!!</b> 4G 🔲 |
|--------------|--------------------------|----------------------------------|------------------|
|              | <b>く</b> 我的应聘            | 通知                               |                  |
|              |                          | 2020-02-05                       | 我                |
|              |                          | 好的谢谢                             |                  |
|              | 上海宝嘉企业                   | 2020-02-05<br>管理有限公司             |                  |
|              | 您的个人条<br>要求不太相<br>感谢您的关注 | 件和求职意向与行政文员职位招<br>符,请另择单位!<br>主。 | 聘                |
|              |                          |                                  |                  |
|              |                          |                                  |                  |
|              |                          |                                  |                  |
|              |                          |                                  |                  |
|              |                          |                                  |                  |
|              |                          |                                  |                  |
|              |                          |                                  |                  |
|              |                          |                                  |                  |
|              | 请输入回复                    | [内容                              | 回复               |
| /            | *                        |                                  |                  |
| 点击输入回复内容<br> | R                        |                                  |                  |

3. 收到单位面试通知时,在应聘记录中会显示"面试通知 NEW",点击"查看回复",进入后可选择"参加面试"或"不参加面试"。

| 2:35                                     | <b>::!!</b> 4G 🔲 |
|------------------------------------------|------------------|
| く招聘                                      | 我的应聘             |
| 当前应聘记录                                   | 历史应聘记录           |
| 2020-02-06 14:34:48                      | 面试通知NEW          |
| 上海日乃本金属有限公司<br>高级研究员                     | 查看回复             |
| 2020-02-05 17:07:29<br>上海市机动车驾驶员培训<br>文秘 | 中心 撤销            |
| 2020-02-05 17:06:46<br>上海雨侯生物科技有限公       | 司                |
| 销售主管                                     | 撤销               |

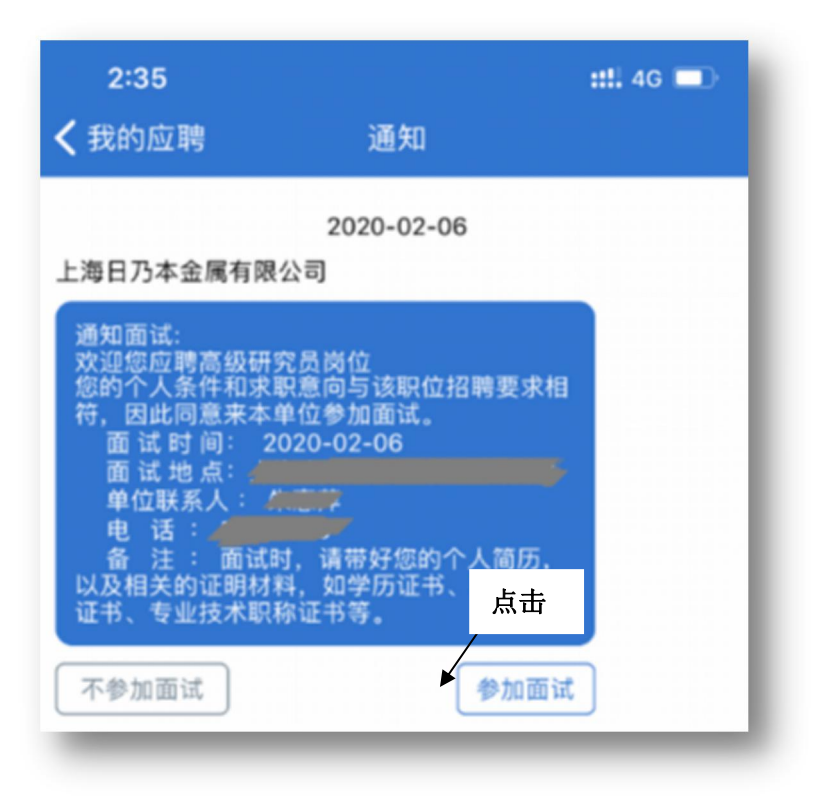

4. 选择"参加面试",单位确认后,求职者会收到更为详细的面试通知,包括"面试时间"、"面试地点"、"单位联系人"、"电话"、"备注"。

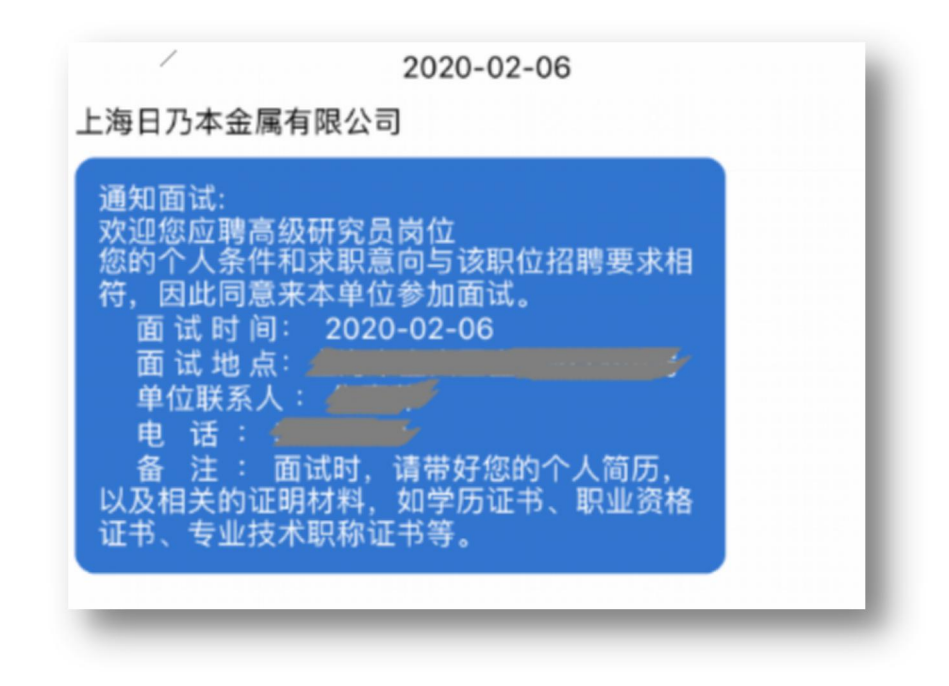

5.选择"不参加面试",则视为放弃改岗位,该条应聘记录作废,可
 在"当前应聘记录"中进行撤销。

| 3:14                | •11 4G 💷 |
|---------------------|----------|
| く招聘                 | 我的应聘     |
| 当前应聘记录              | 历史应聘记录   |
| 2020-02-06 15:36:50 |          |
| 上海日乃本金属有限公司         |          |
| 经理助理                | 撤销       |
| 2020-02-05 17:07:29 |          |
| 上海市机动车驾驶员培训         | 中心       |
| 文秘                  | 撤销       |
| 2020-02-05 17:06:46 | 不录取通知NEW |
| 上海雨侯生物科技有限公         | 司        |
| 销售主管                | 查看回复     |

## 七、我的收藏夹

1. 在岗位详细信息页面,点击右上角"收藏"按钮,将岗位添加 至收藏夹中

| 2:30<br><b>/</b> 搜索结里 | 印位详持                 | <b>::!!</b> 4G ■ |  |  |  |
|-----------------------|----------------------|------------------|--|--|--|
| 上海劲壮东通识冬有阻八司          |                      |                  |  |  |  |
| 上海致在父迪设备有限公司          |                      |                  |  |  |  |
| 岗位名称                  |                      | 焊工               |  |  |  |
| 岗位编号                  |                      | 169291350        |  |  |  |
| 单位经济类型                |                      | 私营               |  |  |  |
| 月收入 ?                 |                      | 7000-8000        |  |  |  |
| 招聘人数                  |                      | 总5人              |  |  |  |
| 年龄范围 ?                |                      | 25-40            |  |  |  |
| 文化程度 ⑦                |                      | 哥中/中专/技校         |  |  |  |
| 工作地区                  | 奉贤; 靠近: 奉贤           | 金汇镇金斗路           |  |  |  |
| 工作性质                  | 全                    | 日制劳动合同           |  |  |  |
| 职位描述                  |                      |                  |  |  |  |
| 工作内容                  | 能看懂图纸,具有 CO<br>工作经验。 | 2保护焊3年           |  |  |  |
| 任职要求                  | 实际工作经验丰富者<br>附近者优先。  | 优先,家住            |  |  |  |
| 员工福利                  | 社保五金、工作餐、            | 年休假              |  |  |  |
| 其他补充                  |                      |                  |  |  |  |
| 技能要求                  |                      |                  |  |  |  |
|                       | 我要应聘                 |                  |  |  |  |

进入主页"招聘"栏目,点击"职位收藏",进入"职位详情"
 页面,查看收藏的岗位。

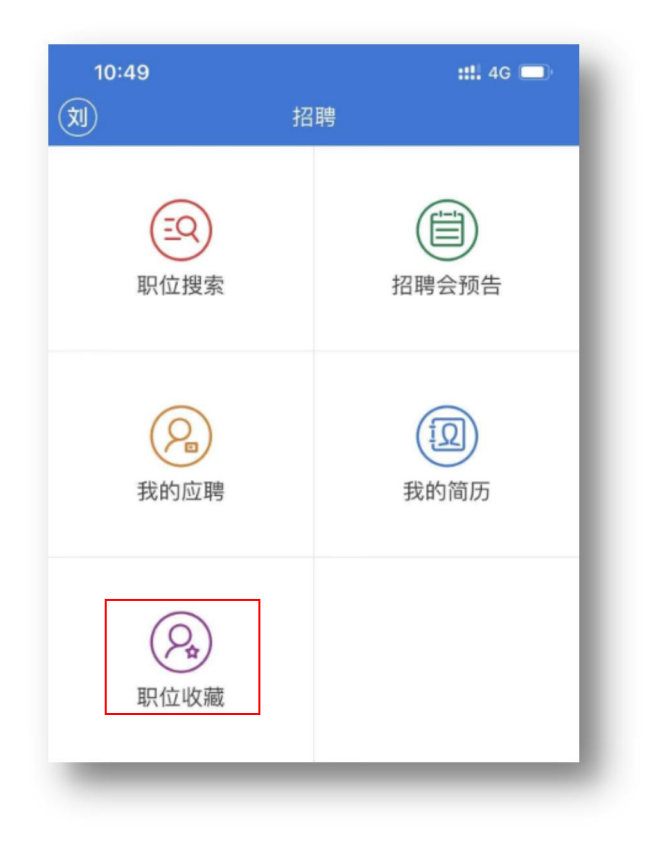

3.每位求职者收藏岗位上限十条,如需添加,可在"职位详情"
 页面右上角点击"编辑",对收藏记录进行删除。

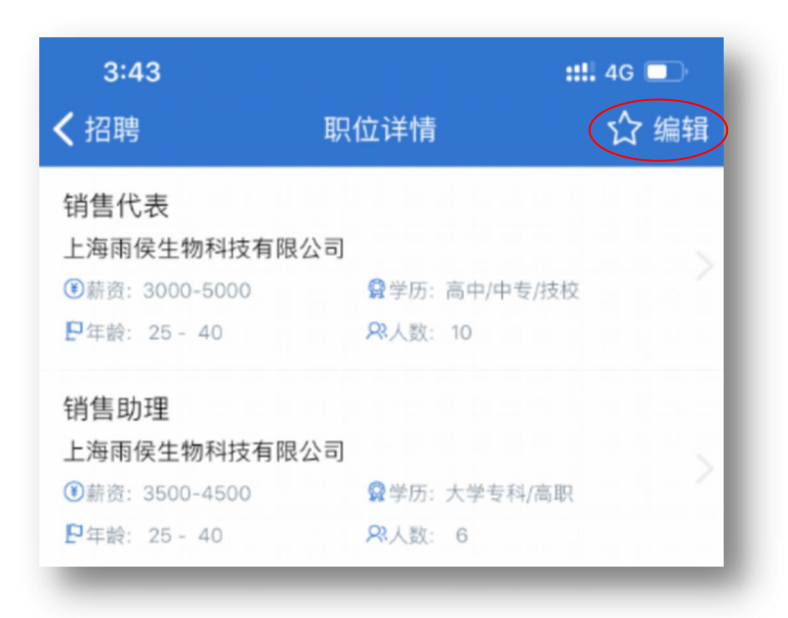

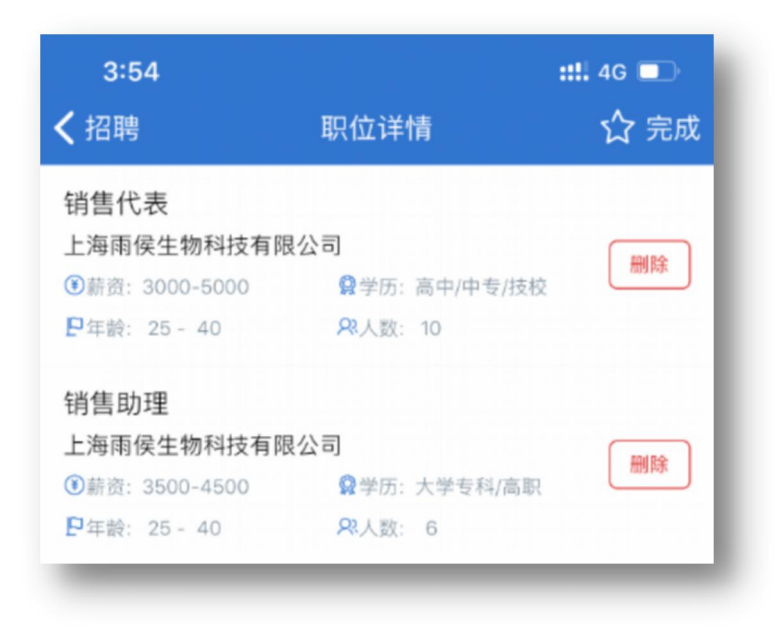

八、修改密码

1. 点击首页左上角按钮,进入用户页面,点击"修改密码"

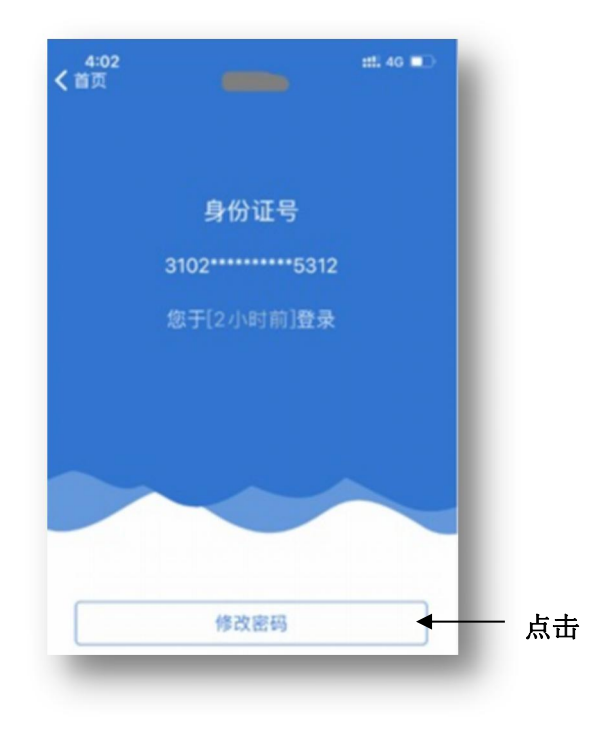

2. 选择一个途径进行身份认证

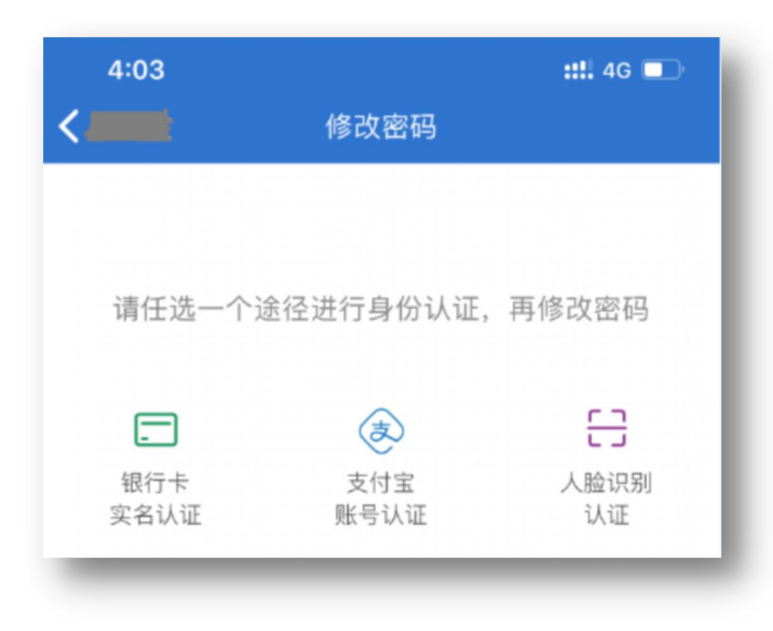

3. 输入新密码完成密码修改(仅支持6位数字)

| 4:04                                               |                                                                    | ::!! 4G 🗩 |
|----------------------------------------------------|--------------------------------------------------------------------|-----------|
| <b>く</b> 修改密码                                      | 密码修改                                                               |           |
| 身份证号:                                              |                                                                    |           |
| 输入密码:                                              | 只能是6位数字                                                            |           |
| 重复密码:                                              |                                                                    |           |
|                                                    | 确定                                                                 |           |
| 注:<br>1、此密码为上》<br>12333网站的登<br>2、下次登录上》<br>要使用身份证号 | 每人社app的登录密码,同时也是<br>录密码,与支付宝无关。<br>每人社app或12333网站时,只需<br>和此密码登录即可。 |           |